第16回日本乳がん看護研究会参加登録のご案内(非会員)

【日本乳がん看護研究会 ユーザーページ】で、「新規ユーザー登録」をしたの ちに「事前参加登録」となります。

## 1. 新規ユーザー登録の手順1)~7)について

## 1)新規ユーザー登録

シクミネット(外部会員管理サービス)にあります日本乳がん看護研究会ユーザーページ https://m6.members-support.jp/jabcn/にアクセスし「新規ユーザー登録」をクリックして ください。

または、日本乳がん看護研究会ホームページの「ユーザーページ・お問い合わせ」→「ユー ザーページへ」を、クリックして日本乳がん看護研究会ユーザーページ https://m6.members-support.jp/jabcn/にアクセスし「新規ユーザー登録」をクリックして ください。

### 2)利用規約確認

日本乳がん看護研究会におけるシステム利用規約・プライバシー規約が表示されますので ご確認の上、内容に同意いただけましたら、表示下部の「利用規約、プライバシー規約を読 みました。内容に同意します。」にチェックいただき「同意する」をクリックください。

3)ユーザー情報の入力

ユーザー情報の入力画面が表示されます。お名前・ご連絡先等の登録情報を入力ください。 住所は、抄録集等の資料送付先の住所です。

○資料送付先が「自宅」の場合⇒「会社名・勤務先名」の欄を空欄にする。

○資料送付先が「勤務先」の場合⇒「会社名・勤務先名」の欄に、施設名と部署名を記載する。

入力が完了されましたら「次へ」をクリックしてください。

### 4)入力情報の確認

必須項目が全て入力されますと入力内容の確認画面になります。 入力項目に不備がある場合はエラー画面が表示されますので内容を修正ください。 入力内容をご確認の上、「次へ」をクリックしてください。

5) 仮登録完了、確認メール送信

ユーザー情報の仮登録完了画面が表示されます。

ユーザー情報の仮登録が完了し、ユーザー情報入力画面にて入力されたメールアドレス宛 に本登録確認の URL、ログイン ID が記載されたメールが送信されます。 携帯アドレスはできるだけ避けていただくか、携帯アドレスで登録される場合は、PC メー ルを受信できるよう設定の変更をして頂き、【m6.members-support.jp】のドメインの受信 設定をお願いします。

6)本登録確認メール

ご登録されたメールアドレスに本登録確認のメールが届きます。 メール本文に本登録を完了させる URL の記載がありますのでクリックしてください。 また、ログイン時に必要なログイン ID が記載されていますので、こちらをお控え下さい。

7) ユーザー登録完了

ユーザー登録完了画面が表示されます。

ログイン画面からログイン ID とパスワードを入力してログインください。

2. 事前参加登録の手順①~⑤について

【日本乳がん看護研究会 ユーザーページ】ヘログイン

手順① メニュー内の「イベント情報」→「イベント申込」をクリックしてください

手順② 「第16回日本乳がん看護研究会」の欄の右側「受付中」をクリックしてください
手順③ 次の画面でも、「第16回日本乳がん看護研究会」の欄の右側「受付中」をクリック
してください

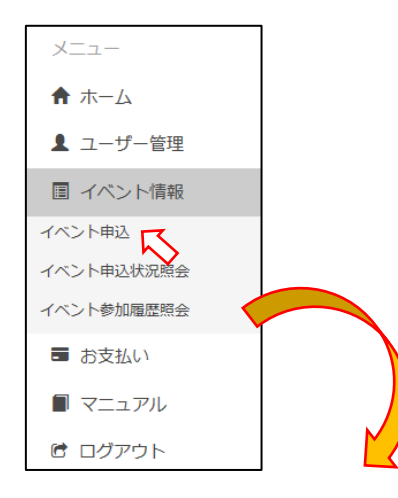

並び順: 種別| 受付期間| 主管

| 種別         | 開催日                           | 受付期間                          | イベント名          | 主管 | 受付状况 |
|------------|-------------------------------|-------------------------------|----------------|----|------|
| イベント       | 2021/11/07<br>~<br>2022/02/28 | 2021/10/01<br>~<br>2021/11/30 | 第16回日本乳がん青機研究会 |    | 爱帅中  |
| 準備中 受付中 受付 | 將了開催將了                        |                               |                |    |      |

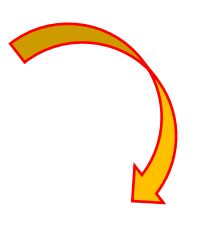

| ■受付情報  |                         |               |  |
|--------|-------------------------|---------------|--|
| 受付状況   | 受付中                     |               |  |
|        |                         |               |  |
| ■基本情報  |                         |               |  |
| イベント名  | 第16回日本乳がん香護研究会          |               |  |
| イベント種別 | 1125                    |               |  |
| 主管     | -                       |               |  |
|        | その他                     |               |  |
| 開催日    | 2021/11/07 ~ 2022/02/28 |               |  |
| 受付期間   | 2021/10/01 ~ 2021/11/30 |               |  |
| 開催時間   | 10:00 ~ 16:30           | 10:00 ~ 16:30 |  |
| 開催地    | 第16回日本乳がん看線研究会特徴サイト     |               |  |

| 正会員の参加費と参<br>加登録について | 正会員の方は参加費無料です。登録不要です。誤って参加費をお支払いいただきましてもご返金できませんのでご了承ください。           |
|----------------------|----------------------------------------------------------------------|
| 参加費の支払い方法<br>について    | 払い込み取扱票によるゆうちょ銀行への払い込みは不可です。本システムから、クレジットカード、コンビニ、ペイジーでのお支払いをお願いします。 |

#### ■イベント申込詳細

| イベント<br>詳細種別 | 受付期間                    | イベント詳細名        | 参加金額               | 申込     |
|--------------|-------------------------|----------------|--------------------|--------|
| イベント         | 2021/10/01 ~ 2021/11/30 | 第16回日本乳がん看護研究会 | 一般:¥3,000<br>会員:¥0 | 受付中    |
|              | -                       | •              | •                  | $\sim$ |

# 手順④ 次の画面で、申込者の左のチェックボックスと、利用規約の下のチェックボックス

# の2か所に 🖌をして、「同意する」をクリックしてください

#### イベント申込内容確認

■受付消報
受付状況
受付中

| ■基本情報  |                   |         |
|--------|-------------------|---------|
| イベント名  | 第15回 日本乳がんオ       | 教授研究会   |
| イイント構図 | 1/0/5             |         |
| + 45   | -                 |         |
|        | その他               |         |
| 阿爾日    | 2019/10/12        |         |
| 受付期間   | 2019/05/30 ~ 2019 | 9/09/21 |
| 阿爾阿爾   | 09:55 ~ 16:35     |         |
| 阿佩哈    | 城山ホテル県児島          |         |

| ■イベント中込情報                  |                           |
|----------------------------|---------------------------|
| イベント詳細別                    | 1/12/1                    |
| イベント詳細名                    | 第15回 日本乳がん増暖研究会           |
| (*10:2:8)                  | 一般価格:¥5,000<br>正会員:¥4,000 |
| and a second second second |                           |

正会員:¥4,000 設計時付加条件 受引用間 2019/05/30 ~ 2019/09/21

#### ▼イベント申込追加情報

#### ■イベント参加新規択 会員の有効規模が切れています

| (中込者)          |          |       |      |        |
|----------------|----------|-------|------|--------|
| and r          | 会員番号     | 氏名    | 会員種別 | 金額     |
|                | 00000479 | 同誌デスト |      | ¥5,000 |
|                |          |       | 合計金額 | 0¥     |
| 会員の有効期間が切れています |          |       |      |        |
| 合計金額 ¥5,000    |          |       |      |        |

#### ■利用規約

9円税約 イベントにお申込みいただくには以下の規約をよくお読みになり、利用規約に同意の上お申し込み下さい。

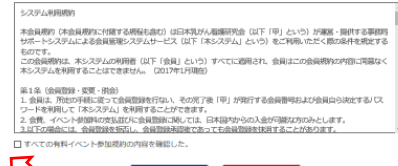

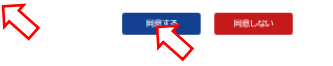

# 手順⑤ 次の画面で、「一括支払い一覧へ」をクリックしてください

| お支払い情報の確認が完了しました。<br>お支払いを完了するには、「一抵支払い一覧」から行ってください。 |                  |  |
|------------------------------------------------------|------------------|--|
| サポート番号 : bcn-1806-001-0479                           |                  |  |
| イベント名: 第15回 日本乳がん機械研究会<br>イベント料紙: 第15回 日本乳がん機械研究会    |                  |  |
| 同悠 テスト 様 2019年05月30日 -イベント使加料 お支払い分<br>合計支払額         | 5,000円<br>5,000円 |  |
|                                                      |                  |  |
| 102-1-1990 Autom                                     |                  |  |

【システムに関するお電話でのお問い合わせ先】

シクミネットサポートセンター

電話 03-3463-0775(土日祝日および年末年始を除く 10:00~17:30)